# CARGA DE INFORMACIÓN CONSEJO FEDERAL DE RESPONSABILIDAD FISCAL

Instructivo

Actualización: junio 2022

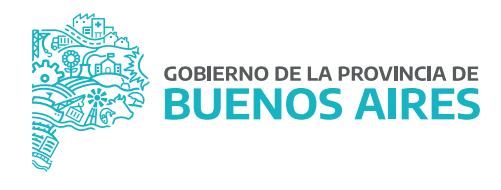

### ÍNDICE

| Introducción                                                 | 3  |
|--------------------------------------------------------------|----|
| Acceso al Sistema                                            | 4  |
| Menú Responsabilidad Fiscal                                  | 5  |
| Delegación de Permisos                                       | 6  |
| Relevamiento de ocupación en el sector público no financiero | 8  |
| Domentación sobre el relevamiento de ocupación               | 8  |
| Planilla de relevamiento de ocupación                        | 9  |
| Nueva planilla de relevamiento de ocupación                  | 10 |
| Edición de la planilla de relevamiento de ocupación          | 11 |
| Administración y reportes                                    | 14 |
| Reporte de relevamiento de ocupación                         | 16 |

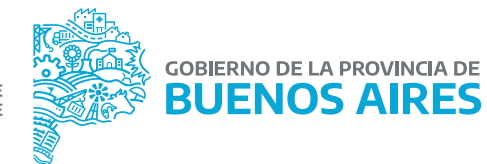

#### INTRODUCCIÓN

El presente instructivo tiene como objetivo explicar el procedimiento de carga de información en el Portal del Empleado/a en relación a la cantidad de cargos ocupados (planta permanente, temporaria, contratados, becarios, etc.) por jurisdicción, según lo establecido por el Consejo Federal de Responsabilidad Fiscal mediante su Resolución Nº 105/2018.

Dicha norma adhiere a la Ley N° 27.428, la cual en su artículo 10 establece: "El Gobierno nacional, los Gobiernos Provinciales y de la Ciudad Autónoma de Buenos Aires se comprometen a no incrementar la relación de cargos ocupados en el Sector Público (en planta permanente, temporaria y contratada) existente al 31 de diciembre de 2017, respecto a la población proyectada por el INDEC para cada jurisdicción. El cumplimiento de esta obligación será considerado por el Consejo Federal de Responsabilidad Fiscal en oportunidad de realizar la evaluación del artículo 10 bis. Las jurisdicciones que hayan alcanzado un resultado financiero (base devengado) superavitario o equilibrado podrán incrementar la planta de personal asociada a nuevas inversiones que impliquen una mayor prestación de servicios sociales, como educación, salud y seguridad. A partir del ejercicio fiscal 2018 el Consejo Federal de Responsabilidad Fiscal determinará la relación óptima de cargos ocupados (planta permanente, temporaria y contratados) adecuada a las características de cada jurisdicción, a los efectos de permitir excepciones."

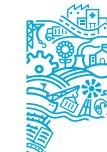

### ACCESO AL SISTEMA

Para acceder a la aplicación, previamente deberá solicitar el perfil de relevamiento mediante nota GDEBA, dirigida a la Dirección Provincial Operaciones e Información del Empleo Público, Subsecretaría de Gestión y Empleo Público. Una vez asignado el perfil correspondiente, ingrese al **Portal del Empleado/a de la Provincia de Buenos Aires** con su usuario y contraseña.

Recuerde que sus datos de PERFIL deberán estar completos para poder proceder.

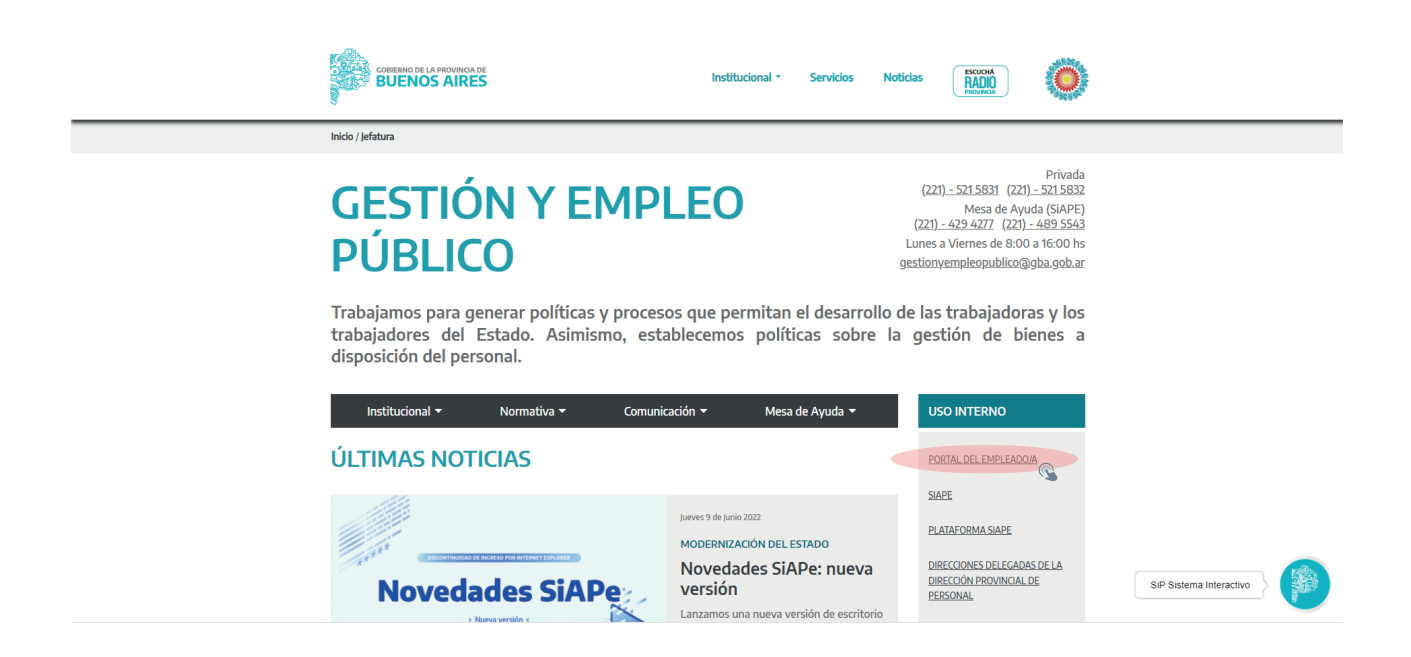

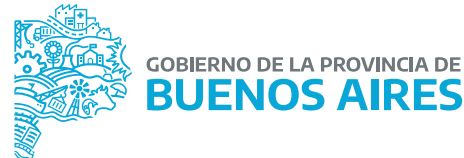

### MENÚ RESPONSABILIDAD FISCAL

Seleccione del menú principal la opción **RESPONSABILIDAD FISCAL.** Dependiendo de los perfiles asignados podrá visualizar las diferentes opciones.

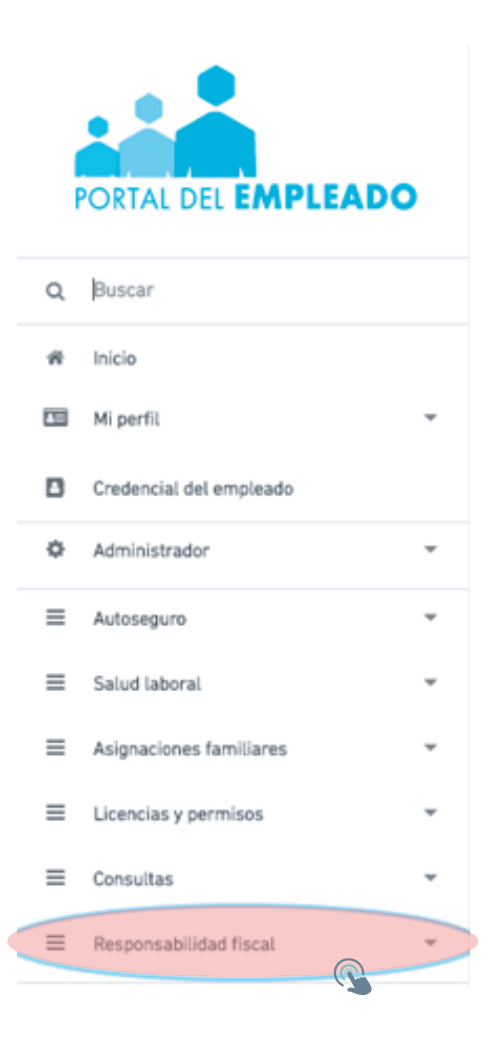

### **DELEGACIÓN DE PERMISOS**

Seleccione del menú principal la opción RESPONSABILIDAD FISCAL - DELEGACIÓN DE PERMISOS

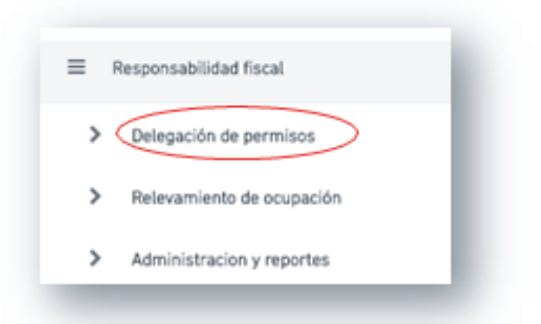

A través de esta opción podrá asignar los perfiles que usted considere a cada usuario/a. Se podrá buscar a las personas por DNI, CUIL o Nombre y Apellido. Luego deberá presionar el botón +Nuevo Permiso.

|                | Buscar Persona |
|----------------|----------------|
|                |                |
|                |                |
| Buscar Persona |                |

Se deberá consignar:

- Fecha desde y hasta.
- Permiso Delegar Permiso: este permiso permite asignar perfiles a usuarios de su organismo.
- Permiso Generar Reportes: este permiso permite generar e imprimir el Reporte de Cargos Institucionales.

| Detalles De                  | al Permiso                   |
|------------------------------|------------------------------|
| Permiso Dasde:<br>10/07/2020 | Permiso Hasta:<br>31/12/2020 |
| Permitir Delegar Permisos    | Permitir Generar Reportes    |
|                              | 🗙 Cancelar 🔮 Guardar         |

Todos los permisos pueden editarse (permiso, fecha) o eliminarse.

|                    | Asignación De Permisos: |        |          |
|--------------------|-------------------------|--------|----------|
| Buscar en esta tab | a                       |        | Q        |
| CADUCIDAD *        | PERMISOS ASIGNADOS      | EDITAR | ELIMINAR |
| 31/12/2020         | CUALQUIER ORGANISMO     | 1      |          |

Referencias:

- El usuario/a puede editar las planillas creadas.
- El usuario/a puede delegar permisos a los usuarios.
- El usuario/a puede generar reportes.

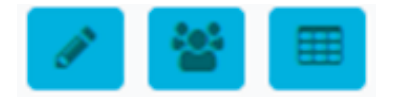

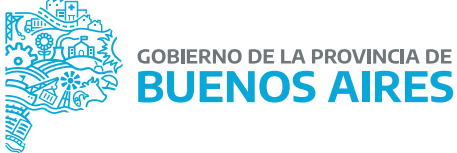

### RELEVAMIENTO DE OCUPACIÓN DEL SECTOR PÚBLICO NO FINANCIERO

Seleccione del menú principal la opción RESPONSABILIDAD FISCAL- RELEVAMIENTO DE OCUPACIÓN En esta pantalla podrá confeccionar, editar y visualizar la Planilla de Cargos Institucionales del organismo, así como también observar el estado. Además, se cuenta con un apartado para descargar documentos metodológicos.

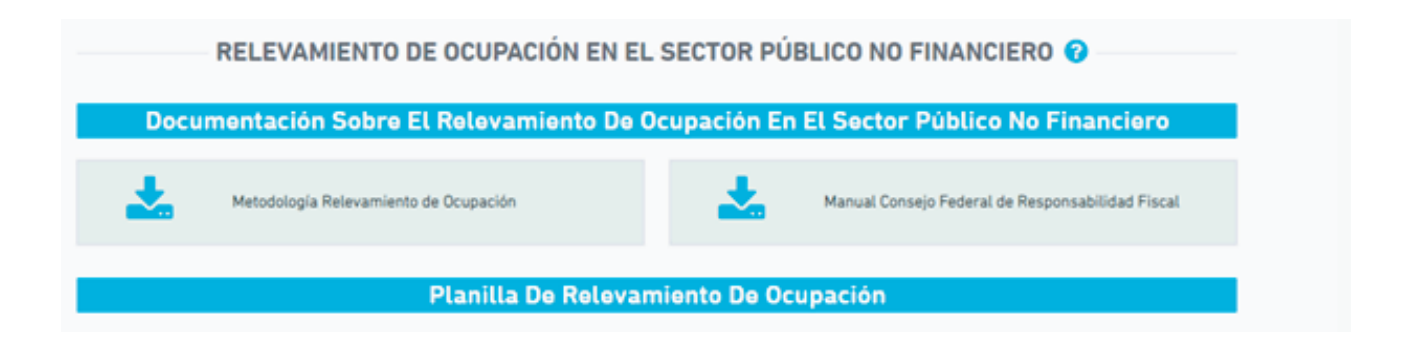

### DOMENTACIÓN SOBRE EL RELEVAMIENTO DE OCUPACIÓN

Haciendo clic sobre "Metodología Relevamiento de Ocupación" encontrará material de consulta acerca de la metodología a utilizar para completar las planillas de cargos institucionales.

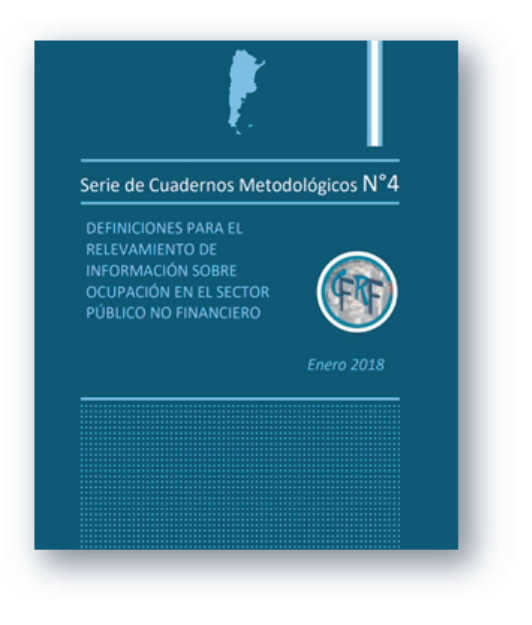

### PLANILLA DE RELEVAMIENTO DE OCUPACIÓN

Para configurar la planilla deberá seguir las siguientes indicaciones:

Seleccionar las categorías de "Relación de Cargos" que desea que se muestren en la planilla del relevamiento.
 Seleccionar las categorías de Cargos que desea que se muestren en la planilla del relevamiento y hacer clic en Guardar.

Se mostrarán todas las ocurrencias de las categorías seleccionadas. Las categorías que NO estén seleccionadas, NO se mostrarán para la carga.

#### **RELACIÓN CARGOS**

Se deberá seleccionar las opciones necesarias: Cargos de Planta - Módulos de Planta - Horas Cátedra – Contratados – Anexos I y II.

| Rela | ción Cargo                               |                                                                                                    |                                  |                                                                                                    |
|------|------------------------------------------|----------------------------------------------------------------------------------------------------|----------------------------------|----------------------------------------------------------------------------------------------------|
|      | 0                                        | Seleccione las categorías que desea q<br>Se mostrarán todas las ocurrencias d<br>Las categorías que no estén seleccion | ue se m<br>e las cai<br>adas, ni | nuestren en la planilla de relevamiento y haga click en Guardar.<br>tegorias seleccionadas.<br>o se mostrarán inicialmente para la carga. |
| ~    | CARGOS DE PLANTA (Excluye                | edatos de ANEXO 1 y 2)                                                                                                 | ~                                | HORAS CÁTEDRA DE PLANTA (Excluye datos de ANEXO 1 y 2)                                                                                    |
| ~    | MÓDULOS DE PLANTA (Exclu                 | ye datos de ANEXO 1 y 2)                                                                                               | ~                                | CONTRATADOS (Excluye datos de ANEXO 1 y 2)                                                                                                |
| ~    | ANEXO 1: Pasantias, residenc<br>becarios | cias médicas, prácticas formativas y                                                                                   | ~                                | ANEXO 2: Proyectos financiados por el Gobierno Nacional y Proyectos<br>financiados por Organismos Multilaterales de Crédito               |

#### CARGOS

Deberá seleccionar las opciones que posea el organismo:

Docente - Salud - Seguridad - Justicia - Vial - General - Legislativo - Autoridad Superior - Resto

| Cargos    |                                                                                           |                                                                                                    |                                                                 |
|-----------|-------------------------------------------------------------------------------------------|----------------------------------------------------------------------------------------------------|-----------------------------------------------------------------|
| 0         | Seleccione las categorías qu<br>Se mostrarán todas las ocu<br>Las categorías que no estén | ue desea que se muestren en la planilla d<br>rrencias de las categorias seleccionadas.<br>seleccionadas, no se mostrarán inicialm | le relevamiento y haga click en Guardar.<br>ente para la carga. |
| V Docente | Salud                                                                                     | Seguridad                                                                                                    | 🗸 Justicia                                                      |
| 🗸 Vial    | 🗸 General                                                                                 | Legislativo                                                                                                    | <ul> <li>Autoridades superiores</li> </ul>                      |
| 🗸 Resto   |                                                                                           |                                                                                                    |                                                                 |

Luego deberá grabar la selección realizada y presionar Nueva Planilla.

### NUEVA PLANILLA DE RELEVAMIENTO DE OCUPACIÓN

|            |            |       | Deriede Dissille                                          |          |         | ) Guan    | lar |
|------------|------------|-------|-----------------------------------------------------------|----------|---------|-----------|-----|
|            |            |       | Periodo Planilla                                          |          |         |           |     |
| ar e       | n esta tat |       | Ingrese el periodo para el cual realizar el Relevamiento: |          |         |           | Q   |
|            |            |       | 2020                                                      |          |         |           |     |
| <b>)</b> * | PERIOD     |       |                                                           |          |         | INAR      | VEF |
| 7          | Segundo    |       |                                                           |          |         |           | ۲   |
|            | Primer §   |       | Primer Semestre                                           |          | ×       |           | ۲   |
|            | Segundo    |       |                                                           |          |         |           | ۲   |
|            | Primer §   |       |                                                           |          |         |           |     |
| ?          | Segundo    |       |                                                           | CANCELAR | ACEPTAR |           | ۲   |
|            |            |       | 44 H 🚺 M 🕬                                                |          |         |           |     |
| >          | Mesa De    | Ayuda |                                                           |          | + N     | ueva Plan | tta |

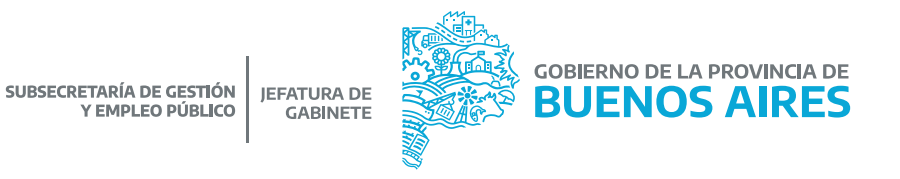

#### EDICIÓN DE LA PLANILLA DE RELEVAMIENTO DE OCUPACIÓN

En la cabecera se visualizarán los siguientes datos: Año - Periodos (Semestre) - Organismo - Tipo de Jurisdicción.

#### Solapa BUSCAR CAMPOS

|                                                         | EDICION                                                       | DE PLANIL                                     | LA DE REL            | EVAMIENTO (      | DE OCUPACIÓ | ÓN 🕜                                  |               |
|---------------------------------------------------------|---------------------------------------------------------------|-----------------------------------------------|----------------------|------------------|-------------|---------------------------------------|---------------|
| DATOS DE PLANILLA                                       | BUSCAR CAMPOS                                                 |                                               |                      |                  |             |                                       |               |
|                                                         |                                                               | Bu                                            | iscar Camp           | os En La Tabl    | la          |                                       |               |
| Relacion Cargo<br>CARGOS DE PLANTA ()<br>+ Mostrar Todo | Excluye datos de ANEXO                                        | 0 1 y 2)<br>dos                               | •                    | Cargo<br>Docente | •           | Planta<br>Planta Permanente<br>Q Busc | v<br>ar Campo |
| CARGOS DE PLA<br>HORAS CÁTEDRA<br>CONTRATADOS (I        | NTA (Excluye datos<br>NDE PLANTA (Exclu<br>Excluye datos de A | s de ANEXO 1<br>uye datos de A<br>NEXO 1 y 2) | y 2)<br>ANEXO 1 y 2) |                  |             |                                       |               |
| 🗩 Mesa De Ayu                                           | ida                                                           |                                               | < Volver             | ✓ Finalizar      | 🛱 Guardar 👔 | Eliminar 📀 Pre                        | visualizar    |

Se podrá filtrar por:

Relación Cargo - Cargo – Planta.

A través del botón "Mostrar Todos" se visualizarán todas las categorías, o bien aquellas que tengan valores cargados.

A través del botón "Ocultar Todos" se visualizarán únicamente las categorías seleccionadas.

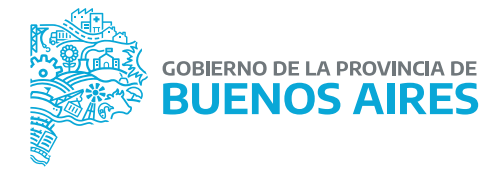

CARGA DE INFORMACIÓN CONSEJO FEDERAL DE RESPONSABILIDAD FISCAL

#### Solapa DATOS DE PLANILLA

|                      |               | Datos Corre           | spondi   | entes A La Planilla    |                          |
|----------------------|---------------|-----------------------|----------|------------------------|--------------------------|
| organismo            |               |                       |          |                        |                          |
| MINISTERIO DE JEFATU | RA DE GABINET | E DE MINISTROS        |          |                        |                          |
| Año                  |               | Periodo               |          | Tipo Jurisdicción      | Consolida en Presupuesto |
| 2027                 | *             | PRIMER SEMESTRE       | *        | ADMINISTRACIÓN CENTRAL | SI                       |
|                      |               |                       |          |                        |                          |
| CARGOS DE PLAN       | TA (Excluye   | datos de ANEXO 1 y 2) |          |                        |                          |
| HORAS CÁTEDRA        | DE PLANTA (   | Excluye datos de ANEX | 0 1 y 2) |                        |                          |
| CONTRATADOS (E       | cluve datos   | de ANEXO 1 y 2)       |          |                        |                          |

Por cada tipo de cargo deberá completar los datos que la planilla solicita y luego hacer clic en "**guardar**". De esta manera la Planilla se marcará en estado **PENDIENTE**.

En el caso que se quiera modificar algún dato, si el estado es PENDIENTE, deberá presionar la opción EDITAR. Una vez que haya finalizado con la carga de la información, deberá presionar el botón FINALIZAR.

| CARGO                                             | OCUPADOS CON<br>LIQUIDACIÓN DE HABERES | OCUPADOS SIN<br>LIQUIDACIÓN DE HABERES | ATENDIDOS POR<br>SUPLENTES |
|---------------------------------------------------|----------------------------------------|----------------------------------------|----------------------------|
| General                                           | 1                                      | 0                                      | 0                          |
| Autoridades superiores                            | 1                                      | 0                                      | 0                          |
| Resto                                             | 1                                      | 0                                      | 0                          |
| lanta Transitoria<br>RAS CÁTEDRA DE PLANTA (Exclu | ye datos de ANEXO 1 y 2)               |                                        |                            |

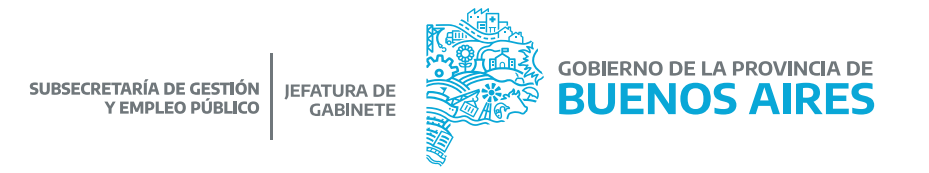

De esta manera la planilla cambiará a estado FINALIZADO. Desde la opción PREVISUALIZAR podrá observar las respuestas realizadas.

Podrá imprimir la Planilla desde la opción IMPRIMIR.

Si la planilla se encuentra en estado FINALIZADO, de ser necesaria la modificación, deberá solicitar la apertura de la misma a la Dirección Provincial de Operaciones e Información del Empleo Público – Subsecretaría de Gestión y Empleo Público.

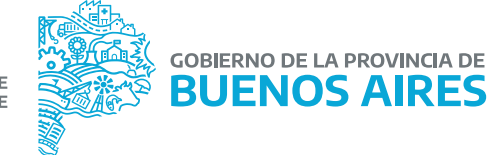

### **ADMINISTRACIÓN Y REPORTES**

Desde esta opción podrá visualizar y generar el Reporte de Relevamiento de Ocupación de cada organismo.

Se podrá filtrar por año / período. También se podrá ordenar por estado u organismo.

A través de la opción VER podrá acceder al Reporte con el detalle de todo lo cargado.

|                                      |   | Filtros Generales De                                                                                                    | Reportes       |                                                                                                    |       |
|--------------------------------------|---|----------------------------------------------------------------------------------------------------|----------------|----------------------------------------------------------------------------------------------------|-------|
|                                      |   | Período                                                                                                    |                |                                                                                                    |       |
| 10                                   |   | * Primer                                                                                                    | Semestre       |                                                                                                    |       |
|                                      |   |                                                                                                    |                |                                                                                                    |       |
|                                      |   | REPORTE DE REI EVAMIENT                                                                                                    | O DE OCUPACIÓN |                                                                                                    |       |
|                                      |   | REPORTE DE RELEVAMIENT                                                                                                    | O DE OCOPACIÓN |                                                                                                    |       |
| scar en esta tabla                   |   |                                                                                                    |                |                                                                                                    | Q     |
|                                      |   |                                                                                                    |                |                                                                                                    |       |
|                                      |   |                                                                                                    |                |                                                                                                    |       |
| STADO                                |   | ORGANISMO                                                                                                    |                | JURISDICCIÓN                                                                                                    | 0 VER |
| PENDIENTE                            | ¥ | ORGANISMO<br>ORGANISMO PROVINCIAL DE LA NIÑEZ Y ADOLESCENCIA                                                                                                    |                | JURISDICCIÓN<br>Administración central                                                                                                    |       |
| PENDIENTE<br>PINALIZADO              | • | ORGANISMO<br>ORGANISMO PROVINCIAL DE LA NIÑEZ Y ADOLESCENCIA<br>TESORERIA GENERAL DE LA PROVINCIA                                                                                                    |                | JURISDICCIÓN<br>Administración central<br>Administración central                                                                                                    | VER   |
| PENDIENTE<br>PINALIZADO              | • | ORGANISMO<br>ORGANISMO PROVINCIAL DE LA NIÑEZ Y ADOLESCENCIA<br>TESORERIA GENERAL DE LA PROVINCIA<br>ADMINISTRACION PROVINCIAL DE PUERTOS                                                                                                    |                | JURISDICCIÓN<br>Administración central<br>Administración central<br>Administración central                                                                                                    |       |
| PENDIENTE<br>PINALIZADO              | • | ORGANISMO<br>ORGANISMO PROVINCIAL DE LA NIÑEZ Y ADOLESCENCIA<br>TESORERIA GENERAL DE LA PROVINCIA<br>ADMINISTRACION PROVINCIAL DE PUERTOS<br>ASESORIA GENERAL DE GOBIERNO                                                                                                    |                | JURISDICCIÓN<br>Administración central<br>Administración central<br>Administración central<br>Administración central                                                                                                    |       |
| STADO<br>PENDIENTE<br>FINALIZADO<br> |   | ORGANISMO<br>ORGANISMO PROVINCIAL DE LA NIÑEZ Y ADOLESCENCIA<br>TESORERIA GENERAL DE LA PROVINCIA<br>ADMINISTRACION PROVINCIAL DE PUERTOS<br>ASESORIA GENERAL DE GOBIERNO<br>CONSEJO DE LA MAGISTRATURA                                                                                                    |                | JURISDICCIÓN<br>Administración central<br>Administración central<br>Administración central<br>Administración central<br>Administración central                                                                                                    |       |
| STADO<br>PENDIENTE<br>FINALIZADO<br> | * | ORGANISMO<br>ORGANISMO PROVINCIAL DE LA NIÑEZ Y ADOLESCENCIA<br>TESORERIA GENERAL DE LA PROVINCIA<br>ADMINISTRACION PROVINCIAL DE PUERTOS<br>ASESORIA GENERAL DE GOBIERNO<br>CONSEJO DE LA MAGISTRATURA<br>CONTADURIA GENERAL DE LA PROVINCIA                                                                                                   |                | JURISDICCIÓN<br>Administración central<br>Administración central<br>Administración central<br>Administración central<br>Administración central                                                                                                    |       |
| STADO<br>PENDIENTE<br>FINALIZADO<br> | • | ORGANISMO<br>ORGANISMO PROVINCIAL DE LA NIÑEZ Y ADOLESCENCIA<br>TESORERIA GENERAL DE LA PROVINCIA<br>ADMINISTRACION PROVINCIAL DE PUERTOS<br>ASESORIA GENERAL DE GOBIERNO<br>CONSEJO DE LA MAGISTRATURA<br>CONTADURIA GENERAL DE LA PROVINCIA<br>DEFENSORIA DEL PUEBLO DE LA PCIA. DE BS.AS.                                                    |                | JURISDICCIÓN<br>Administración central<br>Administración central<br>Administración central<br>Administración central<br>Administración central<br>Administración central                                                                               | VIR   |
| STADO<br>PENDIENTE<br>FINALIZADO<br> | * | ORGANISMO<br>ORGANISMO PROVINCIAL DE LA NIÑEZ Y ADOLESCENCIA<br>TESORERIA GENERAL DE LA PROVINCIA<br>ADMINISTRACION PROVINCIAL DE PUERTOS<br>ASESORIA GENERAL DE GOBIERNO<br>CONSEJO DE LA MAGISTRATURA<br>CONTADURIA GENERAL DE LA PROVINCIA<br>DEFENSORIA DEL PUEBLO DE LA PCIA. DE BS.AS.<br>FISCALIA DE ESTADO                              |                | JURISDICCIÓN<br>Administración central<br>Administración central<br>Administración central<br>Administración central<br>Administración central<br>Administración central<br>Administración central                                                     |       |
| STADO PENDIENTE FINALIZADO           | • | ORGANISMO ORGANISMO PROVINCIAL DE LA NIÑEZ Y ADOLESCENCIA TESORERIA GENERAL DE LA PROVINCIA ADMINISTRACION PROVINCIAL DE PUERTOS ASESORIA GENERAL DE GOBIERNO CONSEJO DE LA MAGISTRATURA CONTADURIA GENERAL DE LA PROVINCIA DEFENSORIA DEL PUEBLO DE LA PCIA. DE BS.AS. FISCALIA DE ESTADO HONORABLE CAMARA DE DIPUTADOS DE LA PCIA. DE BS. AS. |                | JURISDICCIÓN<br>Administración central<br>Administración central<br>Administración central<br>Administración central<br>Administración central<br>Administración central<br>Administración central<br>Administración central<br>Administración central |       |

#### Podrá imprimir la Planilla desde la opción IMPRIMIR.

| ANISMO                                                             | MINISTERIO DE JEFATURA DI      | E GABINETE DE MINISTROS                                     |                                            |                                                                                                    |
|--------------------------------------------------------------------|--------------------------------|-------------------------------------------------------------|--------------------------------------------|----------------------------------------------------------------------------------------------------|
| 0                                                                  | 2025                           | PERIODO                                                     |                                            | PRIMER SF                                                                                                    |
| PO JURISDICCIÓN                                                    | ADMINISTRACIÓN CENTRAL         | CONSOLIDA EN PR                                             | ESUPUESTO                                  | SI                                                                                                    |
|                                                                    |                                | LEEVAMIENTO DE O                                            | COPACIÓN                                   | 7                                                                                                    |
| CARGOS DE PLANTA (Ex                                               | icluye datos de ANEXO 1 y 2) ⊙ | Planta Permanente<br>OCUPADOS CON                           | OCUPADIOS SIN                              | Descargar PDF<br>Cuando esté listo presione el botón imprimir.                                                            |
| CARGOS DE PLANTA (Ex<br>CARGO                                      | cluye datos de ANEXO 1 y 2) ⊙  | Planta Permanente<br>OCUPADOS CON<br>LIQUIDACIÓN DE HABERES | OCUPADOS SIN                               | Descargar PDF<br>Cuando esté listo presione el botón imprimir:<br>Guarde el archivo PDF y abralo para poder<br>imprimirto |
| CARGOS DE PLANTA (Ex<br>CARGO<br>General<br>Autoridades superiores | cluye datos de ANEXO 1 y 2) ⊙  | Planta Permanente<br>OCUPADOS CON<br>LIQUIDACIÓN DE HABERES | OCUPACION<br>OCUPADOS SIN<br>LIQUIDACIÓN D | Descargar PDF<br>Cuando está listo presione el botón imprimir:<br>Guarde el archivo PDF y abralo para poder<br>imprimirto |

### **REPORTE DE RELEVAMIENTO DE OCUPACIÓN**

Desde la opción GENERAR REPORTE se exportará un archivo excel con la información contenida en las Planillas confeccionadas por todos los organismos.

| Total Boardier Dourfo de asigina - Filor                                                                                                    | the Dates                              | Rental                                                                                                    |                                                                                                    |                                                                                                    |                                                                                                    |                                                                                                    | <b>N</b> 1                                                                                                    | 10                                                                                                    | -                                                                                                    |                                                                                                    |                                                                                                    |                                                                                                    |                                                                                                    |                                                                                                    |                       | 9- 9                                                                                                    | × 775                                                                                                    | X Adams                                                                                                    |                                                                                                    |                                                                                                    |                                  |
|----------------------------------------------------------------------------------------------------|----------------------------------------|----------------------------------------------------------------------------------------------------|----------------------------------------------------------------------------------------------------|----------------------------------------------------------------------------------------------------|----------------------------------------------------------------------------------------------------|----------------------------------------------------------------------------------------------------|----------------------------------------------------------------------------------------------------|----------------------------------------------------------------------------------------------------|----------------------------------------------------------------------------------------------------|----------------------------------------------------------------------------------------------------|----------------------------------------------------------------------------------------------------|----------------------------------------------------------------------------------------------------|----------------------------------------------------------------------------------------------------|----------------------------------------------------------------------------------------------------|-----------------------|----------------------------------------------------------------------------------------------------|----------------------------------------------------------------------------------------------------|----------------------------------------------------------------------------------------------------|----------------------------------------------------------------------------------------------------|----------------------------------------------------------------------------------------------------|----------------------------------|
| a contart and the state                                                                                                    |                                        | -                                                                                                    | The state in st                                                                                                    |                                                                                                    | imes.                                                                                                    |                                                                                                    |                                                                                                    |                                                                                                    |                                                                                                    | Buanta I                                                                                                    | in the second                                                                                                    | -                                                                                                    | nutral .                                                                                                    |                                                                                                    |                       |                                                                                                    |                                                                                                    |                                                                                                    | - 07                                                                                                    | - 23                                                                                                    |                                  |
| atom N. C. S. ( State                                                                                                    |                                        |                                                                                                    | A Cambridge                                                                                                    |                                                                                                    |                                                                                                    | 1.0                                                                                                    | state to                                                                                                    |                                                                                                    | 111111                                                                                                    |                                                                                                    | (Lottrach                                                                                                    |                                                                                                    | -                                                                                                    | Taslida .                                                                                                    | 1                     | buellar Elle                                                                                                    | ing forests                                                                                                    | a tabas                                                                                                    | · ZI<br>Ordenari                                                                                                    | berry 1                                                                                                    |                                  |
| angentes 1 Runda                                                                                                    |                                        |                                                                                                    | -                                                                                                    |                                                                                                    | Names                                                                                                    |                                                                                                    | uburungi - yan                                                                                                    | ma fating                                                                                                    |                                                                                                    |                                                                                                    |                                                                                                    |                                                                                                    |                                                                                                    |                                                                                                    |                       |                                                                                                    | -                                                                                                    | Cine.                                                                                                    | And a state of the state of the                                                                                                    |                                                                                                    |                                  |
| (A) = (A                                                                                                    |                                        |                                                                                                    |                                                                                                    |                                                                                                    |                                                                                                    |                                                                                                    |                                                                                                    |                                                                                                    |                                                                                                    |                                                                                                    |                                                                                                    |                                                                                                    |                                                                                                    |                                                                                                    |                       |                                                                                                    |                                                                                                    |                                                                                                    |                                                                                                    |                                                                                                    | _                                |
|                                                                                                    | c                                      | 0                                                                                                    |                                                                                                    |                                                                                                    | - 0                                                                                                    |                                                                                                    |                                                                                                    | 1                                                                                                    |                                                                                                    | L                                                                                                    | м                                                                                                    | - N                                                                                                    | 0                                                                                                    | P                                                                                                    | Q                     |                                                                                                    | 5                                                                                                    | 7                                                                                                    | U                                                                                                    | w                                                                                                    | -                                |
| PLANELA 1                                                                                                    |                                        |                                                                                                    |                                                                                                    |                                                                                                    |                                                                                                    |                                                                                                    |                                                                                                    |                                                                                                    |                                                                                                    |                                                                                                    |                                                                                                    |                                                                                                    |                                                                                                    |                                                                                                    |                       |                                                                                                    |                                                                                                    |                                                                                                    |                                                                                                    |                                                                                                    |                                  |
| AMINOCOM                                                                                                    | PROVINCIALS                            | E BUENCILAR                                                                                                    | HES.                                                                                                    |                                                                                                    |                                                                                                    |                                                                                                    |                                                                                                    |                                                                                                    |                                                                                                    |                                                                                                    |                                                                                                    |                                                                                                    |                                                                                                    |                                                                                                    |                       |                                                                                                    |                                                                                                    |                                                                                                    |                                                                                                    |                                                                                                    |                                  |
| and also                                                                                                    | -                                      |                                                                                                    |                                                                                                    |                                                                                                    |                                                                                                    |                                                                                                    |                                                                                                    |                                                                                                    |                                                                                                    |                                                                                                    |                                                                                                    |                                                                                                    |                                                                                                    |                                                                                                    |                       |                                                                                                    |                                                                                                    |                                                                                                    |                                                                                                    |                                                                                                    |                                  |
| in some                                                                                                    | 04,014                                 |                                                                                                    |                                                                                                    |                                                                                                    |                                                                                                    |                                                                                                    |                                                                                                    |                                                                                                    |                                                                                                    |                                                                                                    |                                                                                                    |                                                                                                    |                                                                                                    |                                                                                                    |                       |                                                                                                    |                                                                                                    |                                                                                                    |                                                                                                    |                                                                                                    |                                  |
| CARGOS DE PLANTA                                                                                                    |                                        | Tabel                                                                                                    |                                                                                                    |                                                                                                    | Decaster                                                                                                    |                                                                                                    |                                                                                                    | Salud                                                                                                    |                                                                                                    |                                                                                                    | Importabel                                                                                                    |                                                                                                    |                                                                                                    | Justicia                                                                                                    |                       |                                                                                                    | Val                                                                                                    |                                                                                                    |                                                                                                    | General                                                                                                    |                                  |
| incepto pasantias, residencias, práctica                                                                                                    | a Crossina                             | Dogetre at                                                                                                    | Address of the                                                                                                    | Cropsite .                                                                                                    | Dougette at                                                                                                    |                                                                                                    | Origination .                                                                                                    | Dogestre all                                                                                                    |                                                                                                    | Coupering of                                                                                                    | transfer all                                                                                                    |                                                                                                    | Country of                                                                                                    | ingentive set                                                                                                    | -                     | Dispatra .                                                                                                    | Drugadits at                                                                                                    | Alternative pro                                                                                                    | Orapation .                                                                                                    | Dispetite at                                                                                                    | _                                |
| y becan)                                                                                                    | Revision de<br>Tableme                 | faileres.                                                                                                    | Autorites                                                                                                    | Number of Party of Street, Street, Str | hateron .                                                                                                    | agteries                                                                                                    | Number of Party of Street, or other street, or other stre | 1 Marca                                                                                                    | agentes 4                                                                                                    | Induction de                                                                                                    | Taberos .                                                                                                    | salates a                                                                                                    | Autoria I                                                                                                    | Table In                                                                                                    | augustine .           | Aputhodic de                                                                                                    | Taberes .                                                                                                    | superior.                                                                                                    | Restlaction de<br>Textures                                                                                                    | Tailor Int                                                                                                    |                                  |
| Date                                                                                                    |                                        |                                                                                                    |                                                                                                    |                                                                                                    |                                                                                                    |                                                                                                    |                                                                                                    |                                                                                                    |                                                                                                    |                                                                                                    |                                                                                                    |                                                                                                    |                                                                                                    |                                                                                                    |                       |                                                                                                    |                                                                                                    |                                                                                                    |                                                                                                    |                                                                                                    |                                  |
| Parte permanente                                                                                                    |                                        |                                                                                                    |                                                                                                    |                                                                                                    |                                                                                                    |                                                                                                    |                                                                                                    |                                                                                                    |                                                                                                    |                                                                                                    |                                                                                                    |                                                                                                    |                                                                                                    |                                                                                                    |                       |                                                                                                    |                                                                                                    |                                                                                                    |                                                                                                    |                                                                                                    | -                                |
| Crameros incontrationina                                                                                                    | 1 2 1                                  | ÷ .                                                                                                    | 1.1                                                                                                    |                                                                                                    |                                                                                                    | - Q - 1                                                                                                    | 1.2                                                                                                    | 1.0.1                                                                                                    |                                                                                                    | 2.1                                                                                                    |                                                                                                    |                                                                                                    |                                                                                                    | 12.1                                                                                                    |                       | - C                                                                                                    | 1.2                                                                                                    | - C -                                                                                                    |                                                                                                    | - Q -                                                                                                    |                                  |
| Pundos Nourarios y pastos especiales                                                                                                    | 1.5                                    |                                                                                                    |                                                                                                    |                                                                                                    |                                                                                                    |                                                                                                    |                                                                                                    |                                                                                                    |                                                                                                    |                                                                                                    |                                                                                                    |                                                                                                    |                                                                                                    |                                                                                                    |                       |                                                                                                    |                                                                                                    |                                                                                                    |                                                                                                    |                                                                                                    |                                  |
| Instructiones de la seguridad accel                                                                                                    | 1.0.1                                  |                                                                                                    | 1.1                                                                                                    |                                                                                                    |                                                                                                    |                                                                                                    |                                                                                                    |                                                                                                    |                                                                                                    |                                                                                                    | : 1                                                                                                    |                                                                                                    |                                                                                                    |                                                                                                    |                       |                                                                                                    |                                                                                                    |                                                                                                    |                                                                                                    | - 0                                                                                                    |                                  |
| Dragman                                                                                                    | 1.2                                    |                                                                                                    |                                                                                                    |                                                                                                    | 1.0                                                                                                    | ÷.                                                                                                    | 1.1                                                                                                    | 1.8.1                                                                                                    |                                                                                                    | 8.                                                                                                    | - A - L                                                                                                    | 1.1                                                                                                    | 2                                                                                                    |                                                                                                    | - 2                   |                                                                                                    | 1.1                                                                                                    | - A -                                                                                                    | 1                                                                                                    | - R.                                                                                                    |                                  |
| Once writes                                                                                                    | 1.1                                    |                                                                                                    |                                                                                                    |                                                                                                    |                                                                                                    |                                                                                                    |                                                                                                    | 1                                                                                                    | -                                                                                                    |                                                                                                    | -                                                                                                    |                                                                                                    | 1                                                                                                    |                                                                                                    |                       |                                                                                                    |                                                                                                    | -                                                                                                    |                                                                                                    | -                                                                                                    | -                                |
| Apprendiate parties                                                                                                    | 111                                    |                                                                                                    |                                                                                                    |                                                                                                    |                                                                                                    |                                                                                                    |                                                                                                    | 1                                                                                                    |                                                                                                    | -                                                                                                    | -                                                                                                    | 1                                                                                                    | -                                                                                                    | 1                                                                                                    |                       |                                                                                                    |                                                                                                    | 1                                                                                                    |                                                                                                    | -                                                                                                    | -                                |
| Organization designifications                                                                                                    | 1.5                                    |                                                                                                    |                                                                                                    |                                                                                                    |                                                                                                    |                                                                                                    |                                                                                                    | 1.5                                                                                                    |                                                                                                    |                                                                                                    |                                                                                                    |                                                                                                    |                                                                                                    |                                                                                                    |                       |                                                                                                    |                                                                                                    |                                                                                                    |                                                                                                    |                                                                                                    |                                  |
| Fundos Neucartes y pestos especiales<br>textectores de la securidad accar                                                                                                    | 1.5.1                                  | :                                                                                                    | 1                                                                                                    |                                                                                                    |                                                                                                    | 1                                                                                                    |                                                                                                    | 1.5.1                                                                                                    | 11                                                                                                    | 12                                                                                                    | : 1                                                                                                    | : 1                                                                                                    | 11                                                                                                    | : 1                                                                                                    | 1                     | :                                                                                                    |                                                                                                    |                                                                                                    |                                                                                                    | 1                                                                                                    |                                  |
| Institutes do provi social                                                                                                    | 1.2                                    |                                                                                                    | 1                                                                                                    | 5                                                                                                    |                                                                                                    |                                                                                                    |                                                                                                    | 1 8 1                                                                                                    |                                                                                                    | ÷.                                                                                                    |                                                                                                    |                                                                                                    |                                                                                                    | 1                                                                                                    | 1                     |                                                                                                    |                                                                                                    | 1                                                                                                    |                                                                                                    | 1                                                                                                    |                                  |
| Degreene<br>Otros active                                                                                                    | 1.5                                    | 1                                                                                                    | 1                                                                                                    | 1                                                                                                    | 1                                                                                                    | 1                                                                                                    | 1                                                                                                    |                                                                                                    | : 1                                                                                                    | 1                                                                                                    | : 1                                                                                                    | 1                                                                                                    | 1                                                                                                    | 1                                                                                                    | 1                     | 1                                                                                                    | 1                                                                                                    | 1                                                                                                    | 1                                                                                                    | 1                                                                                                    |                                  |
|                                                                                                    |                                        | -                                                                                                    |                                                                                                    |                                                                                                    |                                                                                                    | -                                                                                                    | _                                                                                                    |                                                                                                    |                                                                                                    | _                                                                                                    | - 1                                                                                                    |                                                                                                    |                                                                                                    |                                                                                                    | _                     | -                                                                                                    |                                                                                                    |                                                                                                    |                                                                                                    |                                                                                                    |                                  |
| HORAS CÁTEORA DE PLANTA                                                                                                    |                                        | Tatlet                                                                                                    |                                                                                                    |                                                                                                    | Docente                                                                                                    |                                                                                                    |                                                                                                    | <b>Select</b>                                                                                                    |                                                                                                    |                                                                                                    | Important                                                                                                    |                                                                                                    |                                                                                                    | Antice                                                                                                    |                       |                                                                                                    | Vel                                                                                                    |                                                                                                    |                                                                                                    | General                                                                                                    |                                  |
| invcepto pasantias, residencias, práctica                                                                                                    | a Counter                              | Dispates an                                                                                                    |                                                                                                    | Occesso                                                                                                    | Distantes an                                                                                                    |                                                                                                    | Occupates                                                                                                    | Dougastas at-                                                                                                    |                                                                                                    | Ingels .                                                                                                    | the setting of                                                                                                    |                                                                                                    | Dogatha .                                                                                                    | Cognition and                                                                                                    |                       | Ougadas                                                                                                    | Dispadas an                                                                                                    |                                                                                                    | Ougadas                                                                                                    | Dougaday at                                                                                                    |                                  |
| y becas)                                                                                                    | Number of                              | Number of Party and Party and Party                                                                                                    | a plantas                                                                                                    | Number of the                                                                                                    | Number of Party of Street, or other                                                                                                    | autoriza                                                                                                    | Another in                                                                                                    | Aparticular In                                                                                                    | agentes 4                                                                                                    | and and a state of the                                                                                                    | Table In                                                                                                    | agentes a                                                                                                    | unterest in the                                                                                                    | fuebecter de                                                                                                    | augmenters.           | Appleador de                                                                                                    | Number of Party of Street, or other street, or other stre                                                                                                    | auginetina                                                                                                    | Autoria a                                                                                                    | Number Of A                                                                                                    | 1                                |
| Total .                                                                                                    | 100000                                 |                                                                                                    |                                                                                                    | 100000                                                                                                    |                                                                                                    |                                                                                                    | -                                                                                                    |                                                                                                    |                                                                                                    | 4                                                                                                    |                                                                                                    |                                                                                                    | -                                                                                                    |                                                                                                    |                       |                                                                                                    |                                                                                                    |                                                                                                    |                                                                                                    |                                                                                                    | -                                |
|                                                                                                    |                                        |                                                                                                    |                                                                                                    |                                                                                                    |                                                                                                    |                                                                                                    |                                                                                                    |                                                                                                    |                                                                                                    |                                                                                                    |                                                                                                    |                                                                                                    |                                                                                                    |                                                                                                    |                       |                                                                                                    |                                                                                                    |                                                                                                    |                                                                                                    |                                                                                                    |                                  |
| Paris primateria                                                                                                    | 1.1                                    |                                                                                                    | 1                                                                                                    |                                                                                                    |                                                                                                    |                                                                                                    |                                                                                                    | 1.5                                                                                                    |                                                                                                    | 5                                                                                                    |                                                                                                    | 1.1                                                                                                    | 5                                                                                                    |                                                                                                    |                       |                                                                                                    | 1                                                                                                    | 1.0                                                                                                    |                                                                                                    | 1.5                                                                                                    |                                  |
| Paris jornatorio<br>Admetacio jetta                                                                                                    |                                        |                                                                                                    |                                                                                                    |                                                                                                    |                                                                                                    |                                                                                                    |                                                                                                    |                                                                                                    |                                                                                                    |                                                                                                    |                                                                                                    |                                                                                                    |                                                                                                    |                                                                                                    |                       |                                                                                                    |                                                                                                    |                                                                                                    |                                                                                                    |                                                                                                    |                                  |
| Parla permanente<br>Administracio central<br>Organizzo descentralizados<br>Pontos Mucientes o parlos espectanes                                                                                                    |                                        |                                                                                                    |                                                                                                    |                                                                                                    | 1                                                                                                    | - C - I                                                                                                    |                                                                                                    | 1.2.1                                                                                                    |                                                                                                    |                                                                                                    |                                                                                                    |                                                                                                    |                                                                                                    |                                                                                                    |                       |                                                                                                    |                                                                                                    | ÷ .                                                                                                    |                                                                                                    |                                                                                                    |                                  |
| Partie permanente<br>Admenisación centre<br>Organizario descentralizados<br>Pandos Macantes y partos especiales<br>Indifectores de la seguridad acad                                                                                                    |                                        | 1                                                                                                    |                                                                                                    |                                                                                                    | :                                                                                                    | 3.                                                                                                    |                                                                                                    |                                                                                                    |                                                                                                    | 1                                                                                                    | :                                                                                                    | :                                                                                                    |                                                                                                    | :                                                                                                    | 1                     | :                                                                                                    | 18                                                                                                    |                                                                                                    | 1                                                                                                    | 1                                                                                                    |                                  |
| The constrained of the second of the second                                                                                                    | an ben                                 | hear                                                                                                    | Ves                                                                                                    |                                                                                                    |                                                                                                    |                                                                                                    |                                                                                                    |                                                                                                    |                                                                                                    |                                                                                                    |                                                                                                    | 1                                                                                                    |                                                                                                    |                                                                                                    |                       | -                                                                                                    |                                                                                                    | Enter                                                                                                    | Az                                                                                                    |                                                                                                    |                                  |
| The Star presentation                                                                                                    |                                        | 1 1 1                                                                                                    | Vena<br>2 Aparte fer<br>2 Contener                                                                                                    |                                                                                                    |                                                                                                    |                                                                                                    | hi i                                                                                                    |                                                                                                    |                                                                                                    | i<br>i<br>i<br>i<br>i<br>i<br>i<br>i<br>i<br>i<br>i<br>i<br>i<br>i<br>i<br>i<br>i<br>i<br>i                                                                                                    |                                                                                                    |                                                                                                    |                                                                                                    | i i i i i i i i i i i i i i i i i i i                                                                                                    |                       |                                                                                                    | ÷ (1)                                                                                                    | R sales                                                                                                    | 2/<br>Contract                                                                                                    | A                                                                                                    | •                                |
| The day person service of the service of the servic                                                                                                    |                                        | 1                                                                                                    | Vieta<br>2 Aparte Vieta<br>2 Constante Vieta                                                                                                    |                                                                                                    |                                                                                                    |                                                                                                    | Real Provide State                                                                                                    | e former                                                                                                    |                                                                                                    | Ruena<br>Telefic erea                                                                                                    |                                                                                                    |                                                                                                    |                                                                                                    | i<br>i<br>i<br>i<br>i<br>i<br>i<br>i<br>i<br>i<br>i<br>i<br>i<br>i<br>i<br>i<br>i<br>i<br>i                                                                                                    |                       | i i i i i i i i i i i i i i i i i i i                                                                                                    | * (I)                                                                                                    | E Autor                                                                                                    | 27                                                                                                    | A                                                                                                    |                                  |
| The the presence of the second second                                                                                                    |                                        | 1<br>1<br>1<br>1<br>1<br>1<br>1<br>1                                                                                                    | Vida<br>2 April 1 Marcola<br>2 Constants<br>10<br>0                                                                                                    |                                                                                                    | *<br>*<br>*<br>*<br>*<br>*                                                                                                    |                                                                                                    | Normality - Day                                                                                                    |                                                                                                    |                                                                                                    | Buena<br>Colto error                                                                                                    |                                                                                                    |                                                                                                    |                                                                                                    | i<br>i<br>i<br>i<br>i<br>i<br>i<br>i<br>i<br>i<br>i<br>i<br>i<br>i<br>i<br>i<br>i<br>i<br>i                                                                                                    |                       |                                                                                                    | ÷ ()                                                                                                    | E Adre                                                                                                    | 21<br>Distance                                                                                                    | A                                                                                                    |                                  |
| The characteristic matrix of the control of the control of the con                                                                                                    |                                        | Anna<br>(Arr)<br>(Arr)<br>Anna                                                                                                    | Vida<br>2 Ajuta ha<br>2 Cantow<br>D                                                                                                    | n n                                                                                                    | e<br>e<br>e<br>e<br>e<br>e<br>e<br>e<br>e<br>e<br>e<br>e<br>e<br>e<br>e<br>e<br>e<br>e<br>e                                                                                                    | 4.4                                                                                                    | Provide and and and and and and and and and and                                                                                                    |                                                                                                    | ~                                                                                                    | Ruena<br>Colora no                                                                                                    |                                                                                                    |                                                                                                    | e da la composición de la composición de la comp | l<br>l<br>l<br>l<br>l<br>l<br>l<br>l<br>l<br>l<br>l<br>l<br>l<br>l<br>l<br>l<br>l<br>l<br>l                                                                                                    |                       |                                                                                                    | 9 (i)<br>100                                                                                                    | E Adres                                                                                                    | Colorer<br>Colorer                                                                                                    | PA<br>Norry                                                                                                    |                                  |
| The characteristic service of the service of the se                                                                                                    |                                        | Anne<br>(P-)<br>(P (P)<br>(R (P)                                                                                                    | Vida<br>2 Ajulta fat<br>3 Cantone<br>Can                                                                                                    | 1                                                                                                    | e<br>e<br>e<br>e<br>e<br>e<br>e<br>e<br>e<br>e<br>e<br>e<br>e<br>e<br>e<br>e<br>e<br>e<br>e                                                                                                    | 4.7                                                                                                    | Par la                                                                                                    | e instance                                                                                                    |                                                                                                    | Rama<br>Internet                                                                                                    |                                                                                                    |                                                                                                    |                                                                                                    | t<br>t<br>t<br>t<br>t<br>t<br>t<br>t<br>t<br>t<br>t<br>t<br>t<br>t<br>t<br>t<br>t<br>t<br>t                                                                                                    |                       |                                                                                                    | * ()<br>                                                                                                    | E Adre                                                                                                    | 21<br>Contraction                                                                                                    | A                                                                                                    |                                  |
| Samp personnels<br>Samp per la securitaria<br>Operatoria de la securitaria<br>marte la securitaria e la securitaria<br>marte la securitaria e la securitaria<br>marte la securitaria e la securitaria<br>Sampa de la securitaria e la securitaria<br>Sampa de la securitaria e la securitaria<br>Sampa de la securitaria e la securitaria<br>Sampa de la securitaria<br>Sampa de la securitaria<br>Sampa                                                                                                    |                                        | Renar<br>( 0-<br>( 0-<br>( 0-))<br>( 0-))( 0-))<br>( 0-))<br>( 0-))(<br>( 0-))(( 0-))(<br>( 0-))(( 0-))(( 0-))(( 0-))(( 0-))(( 0-))(( 0-))(( 0-))(( 0-))(( 0-))(( 0-))(( 0-))(( 0-))(( 0-))(( 0-))(( 0-))(( 0-))(( 0-))(( 0-))(( 0-))(( 0-))(( 0-))(( 0-))(( 0-))(( 0-))(( 0-))(( 0-))(( 0-))(( 0-))(( 0-))((                                                                                                    | Vinta<br>2 Ajunta Par<br>2 Conterna<br>2<br>0                                                                                                    | n m                                                                                                    | tions<br>to and<br>the second second                                                                                                    | 4.5                                                                                                    | Ra<br>anata                                                                                                    | e Strander<br>Records                                                                                                    | ~                                                                                                    | Rama<br>I I                                                                                                    |                                                                                                    |                                                                                                    | e de la constante de la constante de la consta | E<br>E<br>E<br>Helde                                                                                                    |                       | in and in a second second seco                                                                                                    | an an an an an an an an an an an an an a                                                                                                    | E Adres                                                                                                    | an Ar                                                                                                    | A                                                                                                    |                                  |
| Pacha processories<br>Apropriede control<br>Department from the series<br>Pachet Macanet packet and the<br>relation of the supported and approximation<br>relation of the supported and approximation of the supported and approximation of the supported and approximation of the supported and approximation of the supported and approximation of the supported and approximation of the supported and approximation of the supported and approxi                                                                                                    | 400 0000 0000 000000000000000000000000 | Reference and                                                                                                    | Vida<br>2 April a fait<br>2 Conserve<br>Can<br>D                                                                                                    | n                                                                                                    | t<br>t<br>t<br>t<br>t<br>t                                                                                                    |                                                                                                    | <b>F</b>                                                                                                    | a and a second second s                                                                                                    |                                                                                                    | E Corp                                                                                                    |                                                                                                    |                                                                                                    | Borne C                                                                                                    |                                                                                                    |                       |                                                                                                    | anter forest                                                                                                    |                                                                                                    |                                                                                                    | A<br>barry                                                                                                    |                                  |
| Inclu protection<br>Department in a state<br>Department for a state<br>Department for a state<br>Particle Names and a supplier seal<br>state a state a state<br>Particle 1 - Particle Department for an<br>Catholic 1 - Particle Department for a<br>Catholic Names and American State<br>Particle Names and American State<br>Particle Names and American Stat                                                                                                    |                                        |                                                                                                    | Vite<br>2 April 10 Territoria<br>2 Constantion<br>2 Constantion<br>2 C                                                                                                    |                                                                                                    | tines<br>times<br>times<br>ti<br>ti<br>times<br>ti<br>ti<br>times<br>ti<br>ti<br>ti<br>ti<br>ti<br>ti<br>ti<br>ti<br>ti<br>ti<br>ti<br>ti<br>ti |                                                                                                    |                                                                                                    | Codigo                                                                                                    |                                                                                                    | Russia<br>Comp<br>Tubber                                                                                                    |                                                                                                    | e de la composition de la composition de la comp | eutral<br>Bieres C.                                                                                                    | Calman<br>Landon<br>M                                                                                                    | N N                   | a<br>biometica<br>biometica<br>biom |                                                                                                    |                                                                                                    |                                                                                                    | A bear                                                                                                    | 19 -                             |
| Participantesente<br>Adventante intervente<br>Oppennense finanzentesente<br>tardicitario del supportir anter secure<br>tardicitario del supportir anter secure<br>mente del supportir anter secure<br>participante contra del supportir anter<br>participante contra del supportir anter<br>participante co                                                                                                    |                                        | Renar<br>( 0-)<br>( 0-)<br>(                                                                                                    |                                                                                                    | Castland                                                                                                    | timer<br>Transfer<br>T                                                                                                    | 4 . A                                                                                                    |                                                                                                    | e transfer<br>transfer<br>Codige<br>magazination                                                                                                    | nud<br>nud<br>nud<br>nud<br>nud<br>nud<br>nud<br>nud<br>nud<br>nud                                                                                                    | Russia<br>Company<br>Russian<br>Company                                                                                                    |                                                                                                    | entrope<br>periform<br>periform                                                                                                    | Bioreas C.                                                                                                    | The second second secon                                                                                                    |                       |                                                                                                    |                                                                                                    |                                                                                                    |                                                                                                    | Anne (secharitation price)                                                                                                    |                                  |
| Newly prevention<br>developments becaring a second<br>dependence becaring a second<br>prevention de la supplier a second<br>reflection de la supplier a second<br>reflection de la supplier a second<br>reflection de la supplier a second<br>reflection de la supplier a second<br>reflection de la supplier a second<br>reflection de la supplier a second<br>reflection de la supplier a second<br>reflection de la supplier a second<br>reflection de la supplier a second<br>reflection de la supplier a second<br>reflection de la supplier a second<br>reflection de la second<br>reflection de la second<br>reflectio                                                                                                    |                                        | Ration<br>( 0-)<br>( 0-)<br>(                                                                                                    | Vicia<br>2 Autoritar Vicia<br>20 Circulture Vicia<br>20 Circulture Vicia<br>20                                                                                                    | Castlinatio                                                                                                    | e<br>e<br>e<br>e<br>e<br>e<br>e<br>e<br>e<br>e<br>e<br>e<br>e<br>e<br>e<br>e<br>e<br>e<br>e                                                                                                    | 4 K 1                                                                                                    |                                                                                                    | Codige<br>responsibility                                                                                                    | a<br>a<br>a<br>a<br>b<br>b<br>b<br>a<br>a<br>a<br>b<br>b<br>b<br>a<br>a<br>a<br>b<br>b<br>b<br>a<br>a<br>b<br>b<br>a<br>a<br>b<br>a<br>a<br>b<br>b<br>a<br>a<br>b<br>a<br>b<br>a<br>b<br>a<br>b<br>b<br>b<br>b<br>a<br>b<br>b<br>b<br>b<br>b<br>b<br>b<br>b<br>b<br>b<br>b<br>b<br>b<br>b<br>b<br>b<br>b<br>b<br>b<br>b                                                                                                    | Buena<br>Coldin cons<br>Coldin cons<br>Colgastic<br>Colgastic<br>Colgastic                                                                                                    | a a a a a a a a a a a a a a a a a a a                                                                                                    | A construction of the second second s | Burner Co<br>Burner Co<br>Burner Co<br>Burner Co<br>Burner Co<br>Burner Co<br>Burner Co                                                                                                    | A Designed of a designed of a designed of a                                                                                                    |                       |                                                                                                    | Adden de pla<br>norm                                                                                                    | E Addes<br>C Addes<br>C A |                                                                                                    | Anne y contra state and the second state and the second state and the se |                                  |
| Sharp periods ()<br>Sharpe back way<br>Opened back way<br>Particle Sharpe back way<br>setting at the space of the space<br>of the space of the space of the space<br>() Sharpe back () Sharpe back () Sharpe back ()<br>Sharpe back () Sharpe back () Sharpe back ()<br>Sharpe back () Sharpe back ()<br>Sharpe back () Sharpe back ()<br>Sharpe back () Sharpe back ()<br>Sharpe back () Sharpe back ()<br>Sharpe back () Sharpe back ()<br>Sharpe back () Sharpe back ()<br>Sharpe back () Sharpe back ()<br>Sharpe back () Sharpe back ()<br>Sharpe back () Sharpe back ()<br>Sharpe back () Sharpe back ()<br>Sharpe back () Sharpe back ()<br>Sharpe back () Sharpe back ()<br>Sharpe back () Sharpe back ()<br>Sharpe back ()<br>Sharpe back (                                                                                                    | Cut                                    | Ration<br>Curr I                                                                                                    | vida<br>⊉ Ajusta fan<br>al Constante<br>D<br>RES<br>PAGADOR                                                                                                    | Castline                                                                                                    |                                                                                                    | al Comp                                                                                                    | Andreas and and and and and and and and and and                                                                                                    | Colige<br>mengenetation<br>in an internet<br>in an internet<br>in an internet<br>in an internet<br>internet                                                                                                    | a<br>a<br>a<br>a<br>bittorna<br>datas da<br>acagacida<br>(chu)                                                                                                    | Buenta<br>Colific error<br>Corpanio<br>Corpanio<br>Corpanio<br>Spatiano<br>Spatiano<br>Spatiano<br>Spatiano                                                                                                    | a de plantes<br>becado<br>becado<br>a pocartes<br>becado<br>becado<br>a factores                                                                                                    | A contract of the second second secon | Biorean Co<br>recultural<br>other                                                                                                    | Calmada<br>Calmada<br>Seconda da pro-<br>las antes<br>Seconda da pro-<br>las antes<br>Se                                                                                                    | N<br>N<br>N<br>N<br>N | r Main<br>Company<br>Company<br>Comp                                                                                                    |                                                                                                    | E Autor                                                                                                    | na . Ar<br>October<br>Distance<br>a<br>Contractor<br>Contractor<br>Contra                                                                                                    | A Latery -                                                                                                    | 14 mm<br>10 mm<br>10 mm<br>10 mm |
| The processing of the second of the second o                                                                                                    |                                        |                                                                                                    | Vina<br>20 April 10 March 10 March 10 Marc                                                                                                    | Canification                                                                                                    |                                                                                                    |                                                                                                    |                                                                                                    | 6<br>Codige<br>responsible of<br>the second second se                                                                                                    |                                                                                                    | a a a a a a a a a a a a a a a a a a a                                                                                                    | a provintion<br>because<br>to provide<br>because<br>becaus | A control of the second second | B<br>B<br>B<br>B<br>B<br>B<br>B<br>B<br>B<br>B<br>B<br>B<br>B<br>B<br>B<br>B<br>B<br>B<br>B                                                                                                    | Catalogue                                                                                                    |                       | a<br>biotection do<br>biotection do<br>biotection do<br>biotection<br>do<br>biotection<br>do<br>do<br>do<br>do<br>do<br>do<br>do<br>do<br>do<br>do<br>do<br>do<br>do                                                                                                    | Andreas des partes<br>Andreas des partes<br>Terresson<br>Terresson<br>Terr | E Adres                                                                                                    | na Contra<br>Contra<br>Contra | A Deter to to the sector of the sector of th | 4 - 100<br>10 - 201              |
| Share benchmarked     Share benchmarked                                                                                                    |                                        |                                                                                                    |                                                                                                    |                                                                                                    |                                                                                                    | y a 'y                                                                                                    | Ante an ante ante ante ante ante ante ant                                                                                                    | Codige<br>Responses of the second second                                                                                                    | nut<br>nut<br>nut<br>nut<br>nut<br>nut<br>nut<br>nut<br>nut<br>nut                                                                                                    | Rumai<br>Carpo<br>Tesdence<br>Drugates<br>de haleer                                                                                                    | a comparison<br>a comparison<br>a                                                                                                    | sectory of a sectory of a secto | B Beese Co. Revealed a second a second  | 0<br>0<br>0<br>0<br>0<br>0<br>0<br>0<br>0<br>0<br>0<br>0<br>0<br>0<br>0<br>0<br>0<br>0<br>0                                                                                                    |                       | 2<br>3<br>4<br>5<br>5<br>5<br>5<br>5<br>5<br>5<br>5<br>5<br>5<br>5<br>5<br>5                                                                                                    |                                                                                                    | E Adam                                                                                                    |                                                                                                    | A Barrier of Statements of Statements of Sta |                                  |
| Sharing particular Sector 2014<br>Organization Sector 2014<br>Organization Sector 2014<br>Particle Sector 2014<br>Particle Sector 2014<br>Part                                                                                                    |                                        | E REDICIÁ                                                                                                    | 1000<br>1000<br>100<br>1000<br>1000<br>1                                                                                                    |                                                                                                    |                                                                                                    | y Com                                                                                                    | Para la constante de la constante de la consta | e transfer<br>o transfer<br>o tran                                                                                                    | nut nut nut nut nut nut nut nut nut nut                                                                                                    | Ruesa<br>Collection<br>Congestin<br>Congestin | a prosente<br>a prosente<br>prosente<br>prosente<br>a prosente<br>prosente<br>prosente<br>prosente<br>prosente<br>p                                                                                                    | A construction of the second second s | B<br>B<br>B<br>B<br>B<br>B<br>B<br>B<br>B<br>B<br>B<br>B<br>B<br>B<br>B<br>B<br>B<br>B<br>B                                                                                                    | Calculate<br>Calculate<br>Calculate                                                                                                    |                       | r Mar Constant                                                                                                    | And a set of the set of the set o                                                                                                    |                                                                                                    |                                                                                                    | A Barrier of Carlos                                                                                                    |                                  |
| The by proceeding and the second second sec                                                                                                    |                                        | Cut 1                                                                                                    |                                                                                                    |                                                                                                    |                                                                                                    | 1<br>1<br>1<br>1<br>1<br>1<br>1<br>1<br>1<br>1<br>1<br>1<br>1<br>1<br>1<br>1<br>1<br>1<br>1                                                                                                    | Adda as provide a state of the state of the  | 6<br>Codige<br>residence of<br>residence of<br>residence | r<br>r<br>r<br>r<br>r<br>r<br>r<br>r<br>r<br>r<br>r<br>r<br>r<br>r                                                                                                    | Exercise<br>Companies<br>Companies<br>C                                                                                                    |                                                                                                    | energy sectors and a sector of the sector of the sector of | B<br>B<br>B<br>B<br>B<br>B<br>B<br>B<br>B<br>B<br>B<br>B<br>B<br>B<br>B<br>B<br>B<br>B<br>B                                                                                                    | Calledon<br>Calledon<br>Cal |                       | * * * * * * * * * * * * * * * * * * *                                                                                                    |                                                                                                    |                                                                                                    | n Com<br>n Com<br>n                                                                                                    | A Desire of the second second  |                                  |
| Second Second Seco                                                                                                    |                                        | Curf 4                                                                                                    | Vite Vite Vite Vite Vite Vite Vite Vite                                                                                                    |                                                                                                    |                                                                                                    | d Come                                                                                                    | Ante estate and a second a second a sec | Codige<br>Codige<br>Constanting<br>Constanting<br>Co                                                                                                    | 1<br>1<br>1<br>1<br>1<br>1<br>1<br>1<br>1<br>1<br>1<br>1<br>1<br>1                                                                                                    | Reese<br>Corporation<br>Corporation                                                                                                    | 2<br>2<br>2<br>2<br>2<br>2<br>2<br>2<br>2<br>2<br>2<br>2<br>2<br>2<br>2<br>2<br>2<br>2<br>2                                                                                                    | a and a second second s | B<br>B<br>B<br>B<br>B<br>B<br>B<br>B<br>B<br>B<br>B<br>B<br>B<br>B<br>B<br>B<br>B<br>B<br>B                                                                                                    | 0<br>0<br>0<br>0<br>0<br>0<br>0<br>0<br>0<br>0<br>0<br>0<br>0<br>0<br>0<br>0<br>0<br>0<br>0                                                                                                    |                       | 1 1 1 1 1 1 1 1 1 1 1 1 1 1 1 1 1 1 1                                                                                                    |                                                                                                    |                                                                                                    | 1<br>2<br>2<br>2<br>2<br>2<br>2<br>2<br>2<br>2<br>2<br>2<br>2<br>2                                                                                                    | A Barry y Carlo and a carlo and a carlo an |                                  |
|                                                                                                    |                                        |                                                                                                    | * 000<br>* 000<br>*<br>*<br>0<br>*<br>*<br>0<br>*<br>*<br>*<br>* |                                                                                                    |                                                                                                    | 1 1 1 1 1 1 1 1 1 1 1 1 1 1 1 1 1 1 1                                                                                                    |                                                                                                    | a thready of the second second                                                                                                    | * * * * * * * * * * * * * * * * * * *                                                                                                    | Rueria Corpoliti                                                                                                    | a fa planta a series a series                                                                                                    |                                                                                                    | B<br>B<br>B<br>B<br>B<br>B<br>B<br>B<br>B<br>B<br>B<br>B<br>B<br>B<br>B<br>B<br>B<br>B<br>B                                                                                                    | Cannot be a constrained by a constrained by a constrained                                                                                                    |                       | r Bude a                                                                                                    | Abbies de plan                                                                                                    |                                                                                                    | а<br>а<br>а<br>а<br>а<br>а<br>а<br>а<br>а<br>а<br>а<br>а<br>а<br>а                                                                                                    | A Data José A Data José A Data |                                  |
| The by proceeding and the second second sec                                                                                                    |                                        |                                                                                                    | S     S                                                                                                    |                                                                                                    |                                                                                                    |                                                                                                    | Adda and possible of the second second secon | Codes                                                                                                    | nad<br>i<br>i<br>i<br>i<br>i<br>i<br>i<br>i<br>i<br>i<br>i<br>i<br>i                                                                                                    | Reseta<br>Centra<br>Teleficione<br>Sectore<br>Sectore<br>S                                                                                                    | a de plente<br>a series<br>recentencia de la completa<br>a series<br>a partecha<br>a partecha<br>a partech                                                                                                    | a and a second second s | B<br>B<br>B<br>B<br>B<br>B<br>B<br>B<br>B<br>B<br>B<br>B<br>B<br>B<br>B<br>B<br>B<br>B<br>B                                                                                                    | 0<br>0<br>0<br>0<br>0<br>0<br>0<br>0<br>0<br>0<br>0<br>0<br>0<br>0                                                                                                    |                       | r Biologia Control 10 Control 10                                                                                                    | Ables de pla<br>receive receive a<br>receive receive a<br>Ables de pla<br>receive receive a<br>receive receive a<br>receive a<br>receiv     |                                                                                                    | A Control 100 Control 100 Cont                                                                                                    | A Data y or the body of the body of the bo |                                  |
| Series personnels  Adventerable vara  Adventerable vara  Adventerable                                                                                                    |                                        | Carf J<br>2000<br>Carf J<br>2000<br>Carf C | **************************************                                                                                                    |                                                                                                    |                                                                                                    |                                                                                                    | Real Providence Providence Provid | 0<br>0<br>0<br>0<br>Codgs<br>reseponded<br>0<br>Codgs                                                                                                    | national de la construcción de la construcción de l | Ranna<br>Ranna<br>r<br>r<br>Carego<br>methodo<br>lightació<br>de hafació<br>de hafació<br>de hafació                                                                                                    | a de plante<br>Const<br>Entre<br>Deserviciones<br>as presentes<br>beces<br>as presentes<br>beces<br>as presentes<br>beces<br>as presentes<br>beces<br>as presentes<br>as presentes<br>as prese                                                                                                    | a and a second second s | B<br>B<br>B<br>B<br>B<br>B<br>B<br>B<br>B<br>B<br>B<br>B<br>B<br>B<br>B<br>B<br>B<br>B<br>B                                                                                                    |                                                                                                    |                       | 1 1 1 1 1 1 1 1 1 1 1 1 1 1 1 1 1 1 1                                                                                                    |                                                                                                    |                                                                                                    | 1<br>1<br>1<br>1<br>1<br>1<br>1<br>1<br>1<br>1<br>1<br>1<br>1<br>1                                                                                                    |                                                                                                    |                                  |
| The day person with a second second                                                                                                    |                                        | CONF /<br>0.4475<br>0.4475                                                                                                    |                                                                                                    |                                                                                                    |                                                                                                    |                                                                                                    | r<br>data a<br>prost                                                                                                    |                                                                                                    | 1<br>1<br>1<br>1<br>1<br>1<br>1<br>1<br>1<br>1<br>1<br>1<br>1<br>1                                                                                                    | Exercise Cargo Statements Cargo Statements Cargo Statemen                                                                                                    | a de plotter<br>constant<br>la constant<br>constant<br>la constant<br>la constant                                                                                                    | a a a a a a a a a a a a a a a a a a a                                                                                                    | B B B B B B B B B B B B B B B B B B B                                                                                                    | Cannot be a constrained of the second of the second of the                                                                                                    |                       |                                                                                                    |                                                                                                    |                                                                                                    | n Control of the second second                                                                                                    | A construction of the second of the second o |                                  |
| The day personal set of the second second s                                                                                                    |                                        | Cut 1                                                                                                    | 3         3           0         3           0         3           0         3           0         3           0         3           0         3           0         3           0         3           0         3           0         3           0         3           0         3           0         3           0         3           0         3           0         3           0         3           0         3           0         3           0         3           0         3           0         3           0         3           0         3           0         3           0         3           0         3           0         3           0         3           0         3           0         3           0         3           0         3           0         3           0         3                                                                                                    |                                                                                                    |                                                                                                    | 9 7 7 7 7 7 7 7 7 7 7 7 7 7 7 7 7 7 7 7                                                                                                    |                                                                                                    | Codes                                                                                                    | *                                                                                                    | Ecergania<br>Contra contra contra                                                                                                    |                                                                                                    |                                                                                                    |                                                                                                    | 0<br>0<br>0<br>0<br>0<br>0<br>0<br>0<br>0<br>0<br>0<br>0<br>0<br>0<br>0<br>0<br>0<br>0<br>0                                                                                                    |                       | r 800                                                                                                    |                                                                                                    |                                                                                                    | n. Control of the second second secon                                                                                                    | A Carrow of the second second  |                                  |
| Techo processor  Adversaria in centre  Poperatives interactives  Poperatives interactives  Poperatives  Poperatives Poperatives Poperativ                                                                                                    |                                        | C CUT 1<br>C CUT 1<br>C C                                                                                                    | 1      1      1      1      1      1      1      1      1      1      1      1      1      1      1      1      1      1      1      1      1      1      1      1      1      1      1      1      1      1      1      1      1      1      1      1      1      1      1      1      1      1      1      1      1      1      1      1      1      1      1      1      1      1      1      1      1      1      1      1      1      1      1      1      1      1      1      1      1      1      1      1      1      1      1      1      1      1      1      1      1      1      1      1      1      1      1      1      1      1      1      1      1      1      1      1      1      1      1      1      1      1      1      1      1      1      1      1      1      1      1      1      1      1      1      1      1      1      1      1      1      1      1      1      1      1      1      1      1      1      1      1      1      1      1      1      1      1      1      1      1      1      1      1      1      1      1      1      1      1      1      1      1      1      1      1      1      1      1      1      1      1      1      1      1      1      1      1      1      1      1      1      1      1      1      1      1      1      1      1      1      1      1      1      1      1      1      1      1      1      1      1      1      1      1      1      1      1      1      1      1      1      1      1      1      1      1      1      1      1      1      1      1      1      1      1      1      1      1      1      1      1      1      1      1      1      1      1      1      1      1      1      1      1      1      1      1      1      1      1      1      1      1      1      1      1      1      1      1      1      1      1      1      1      1      1      1      1      1      1      1      1      1      1      1      1      1      1      1      1      1      1      1      1      1      1      1      1      1      1      1      1      1      1      1      1      1      1      1      1      1      1                                                                                                         |                                                                                                    |                                                                                                    | 1<br>1<br>2<br>2<br>2<br>3<br>3<br>3<br>3<br>3<br>3<br>3<br>3<br>3<br>3<br>3<br>3<br>3<br>3<br>3                                                                                                    | Ada as provide the second second seco | Codes                                                                                                    |                                                                                                    | Retail Carponential Carponential Companyation Companyation Companyatio                                                                                                    |                                                                                                    | a a a a a a a a a a a a a a a a a a a                                                                                                    |                                                                                                    | Calculation<br>Calculation<br>Calcu                                                                                                    |                       | P         Biology           1         1           1         1           1         1           1         1           1         1           1         1           1         1           1         1           1         1           1         1           1         1           1         1           1         1           1         1           1         1           1         1           1         1           1         1           1         1           1         1           1         1           1         1           1         1           1         1           1         1           1         1           1         1           1         1                                                                                                    |                                                                                                    |                                                                                                    | а<br>- 2<br>- 2<br>- 2<br>- 2<br>- 2<br>- 2<br>- 2<br>- 2                                                                                                    | A lange of the second second s |                                  |
| Participantesente<br>Adventaria de la cardina de la cardina                                                                                                    |                                        | Control 1000                                                                                                    | 1         0           0         0           0         0           0         0           0         0           0         0           0         0           0         0           0         0           0         0           0         0           0         0           0         0           0         0           0         0           0         0           0         0           0         0                                                                                                    |                                                                                                    |                                                                                                    |                                                                                                    |                                                                                                    | Codyn<br>responsel<br>Codyn<br>responsel<br>responsel<br>response                                                                                                    | 1<br>1<br>1<br>1<br>1<br>1<br>1<br>1<br>1<br>1<br>1<br>1<br>1<br>1                                                                                                    | Exercise<br>Company<br>Technological<br>Company<br>Company<br>Compa                                                                                                    |                                                                                                    | 0<br>0<br>0<br>0<br>0<br>0<br>0<br>0<br>0<br>0<br>0<br>0<br>0<br>0                                                                                                    |                                                                                                    |                                                                                                    |                       | r         Bit is in the second second se                                                                                                    |                                                                                                    |                                                                                                    |                                                                                                    | A later inclusion of the second second secon |                                  |
| Participanese Microsoft<br>Operations investmentation<br>Productions investmentation<br>inductions investmentation<br>inductions into anyonital sectors<br>inductions into anyonital sectors<br>inductions into anyonital sectors<br>inductions into anyonital sectors<br>inductions into anyonital sectors<br>inductions<br>into anyonital sectors<br>inductions<br>into anyonital sectors<br>inductions<br>inductions<br>inductio |                                        | C CUT /<br>CUT /<br>CUT  | Viria           Image: Control of the second second                                                                                                    |                                                                                                    |                                                                                                    | 4 1 2 2 2 2 2 2 2 2 2 2 2 2 2 2 2 2 2 2                                                                                                    | Affect of a second second seco | Codes                                                                                                    | 1<br>1<br>1<br>1<br>1<br>1<br>1<br>1<br>1<br>1<br>1<br>1<br>1<br>1                                                                                                    | Ecery Corporation of the second second secon                                                                                                    |                                                                                                    |                                                                                                    | B B B B B B B B B B B B B B B B B B B                                                                                                    |                                                                                                    |                       | r Bio<br>c Comerciano Comerciano Co                                                                                                    |                                                                                                    |                                                                                                    | 6 Control 10 Control 10 Control 1                                                                                                    | A Desire (sector)                                                                                                    |                                  |
| Parcha persona des anos de la conserva de la conserva de la conser                                                                                                    |                                        | C BUCHOL 4. 40<br>C BUCHOL 4. 40<br>C BUCHOL 4. 40                                                                                                    | 0         0           0         0           0         0           0         0           0         0           0         0           0         0           0         0           0         0           0         0           0         0           0         0           0         0           0         0           0         0           0         0           0         0           0         0           0         0           0         0           0         0           0         0           0         0           0         0           0         0           0         0           0         0           0         0           0         0           0         0           0         0           0         0           0         0           0         0                                                                                                              |                                                                                                    |                                                                                                    | 3<br>3<br>3<br>3<br>3<br>3<br>3<br>3<br>3<br>3<br>3<br>3<br>3<br>3<br>3<br>3<br>3<br>3<br>3                                                                                                    | Adde and provide a second second seco | a truste a truste truste a truste a truste a truste a truste a truste a tru                                                                                                    |                                                                                                    | Exercise<br>Composition<br>Composition<br>Composit                                                                                                    |                                                                                                    | a and a second second s |                                                                                                    | 0<br>0<br>0<br>0<br>0<br>0<br>0<br>0<br>0<br>0<br>0<br>0<br>0<br>0                                                                                                    |                       |                                                                                                    |                                                                                                    |                                                                                                    | а<br>н<br>н<br>н<br>н<br>н<br>н<br>н<br>н<br>н<br>н<br>н<br>н<br>н                                                                                                    | A Data and A Data and A Data and A Data A Data A Da |                                  |
| Participantesente<br>Aproventario control<br>Operativas foncentrolacións<br>Indicatores foncentrolacións<br>Indicatores foncentrol<br>Indicatores foncentrolacións<br>Indicatores foncentrolacións<br>Indicatores Indicatores<br>Indicatores foncentrolacións<br>Indicat                                                                                                    |                                        |                                                                                                    | Image: Section of the section of the sectio                                                                                                    |                                                                                                    |                                                                                                    | 2 Concession 2<br>2 Concession 2<br>2 Concession 2 |                                                                                                    | Codge<br>encoded and a second and a second and                                                                                                    | * * * * * * * * * * * * * * * * * * *                                                                                                    | Russia<br>Cetto energy<br>resubers<br>resubers<br>resu                                                                                                    |                                                                                                    |                                                                                                    | 8<br>8<br>9<br>1<br>1<br>1<br>1<br>1<br>1<br>1<br>1<br>1<br>1<br>1<br>1<br>1                                                                                                    | 0<br>0<br>0<br>0<br>0<br>0<br>0<br>0<br>0<br>0<br>0<br>0<br>0<br>0                                                                                                    |                       |                                                                                                    |                                                                                                    |                                                                                                    |                                                                                                    |                                                                                                    |                                  |
| Includes and a series of a series of a ser                                                                                                    |                                        | Conf /<br>Conf /<br>Co                                                                                                    | Vors     Vors                                                                                                    |                                                                                                    |                                                                                                    |                                                                                                    | Afte as point of the second second se | Codge                                                                                                    |                                                                                                    | Exercise<br>Certity checker<br>Technic checker<br>Congenities<br>Congenities<br>C                                                                                                    |                                                                                                    |                                                                                                    | 8<br>8<br>9<br>104<br>104<br>104<br>104<br>104<br>104<br>104<br>104<br>104<br>104                                                                                                    | 0<br>0<br>0<br>0<br>0<br>0<br>0<br>0<br>0<br>0<br>0<br>0<br>0<br>0                                                                                                    |                       |                                                                                                    |                                                                                                    |                                                                                                    |                                                                                                    |                                                                                                    |                                  |
| Participantesente<br>Anorestanti a relativa<br>Departmente linearitaria anti-<br>Partela Nacionaria patter sequentes<br>statutaria de la suportificación<br>statutaria de la suportificación<br>statutaria de la suportificación<br>de la suportificación<br>de la suportifi                                                                                                    |                                        | Carf J<br>Carf J<br>Ca                                                                                                    | 0         0           0         0           0         0           0         0           0         0           0         0           0         0           0         0           0         0           0         0           0         0           0         0           0         0           0         0           0         0           0         0           0         0           0         0           0         0           0         0           0         0           0         0           0         0           0         0           0         0           0         0           0         0           0         0           0         0           0         0           0         0           0         0           0         0           0         0                                                                                                              |                                                                                                    |                                                                                                    |                                                                                                    |                                                                                                    | Codes                                                                                                    |                                                                                                    | Exercise<br>Company<br>Technological<br>Company<br>Company<br>Compa                                                                                                    |                                                                                                    |                                                                                                    | B Brase C C S S S S S S S S S S S S S S S S S                                                                                                    |                                                                                                    |                       |                                                                                                    |                                                                                                    |                                                                                                    |                                                                                                    | A Data y Santa Santa S                                                                                                    |                                  |
| Participantesente<br>Anterestante intervente<br>Opportunes transmitteratante<br>Partella La Partella La Partella del<br>Intervente da la supportante anterestante<br>Intervente da la supportante anterestante<br>Intervente da la supportante<br>Intervente da la supportante<br>Int                                                                                                    |                                        | Curr 1  Curr 1                                                                                                    |                                                                                                    |                                                                                                    |                                                                                                    |                                                                                                    | Affred and provide a state of the state of the state of t | Codes                                                                                                    | *                                                                                                    | Russia<br>Colto cons<br>Colto cons<br>Company<br>Company                                                                                                    |                                                                                                    |                                                                                                    | 8<br>8<br>9<br>1<br>1<br>1<br>1<br>1<br>1<br>1<br>1<br>1<br>1<br>1<br>1<br>1                                                                                                    | 0         0           0         0           0         0           0         0           0         0           0         0           0         0           0         0           0         0           0         0           0         0           0         0           0         0           0         0           0         0           0         0           0         0           0         0           0         0           0         0           0         0           0         0           0         0           0         0           0         0           0         0           0         0           0         0           0         0           0         0           0         0           0         0           0         0           0         0           0         0           0         0                                                                                                              |                       |                                                                                                    |                                                                                                    |                                                                                                    |                                                                                                    |                                                                                                    |                                  |
| Include processions<br>American in a start of the analysis of the second<br>Departments the analysis of the second<br>Include a start of the second start of the second start<br>Include a start of the second start of the second start of the second start of the second start of t                                                                                                    |                                        | Court of<br>Court of<br>Court                                                                                                    | Vites     Vites     V                                                                                                    |                                                                                                    |                                                                                                    |                                                                                                    | Ante and provide the second second se | Codepa                                                                                                    | Image: Control         Image: Control           Image: Control         Image: Control           Image: Contro                                                                                                    | Exercise<br>Composition<br>Technic composition<br>Composition<br>C                                                                                                    |                                                                                                    |                                                                                                    |                                                                                                    | 0         0           0         0           0         0           0         0           0         0           0         0           0         0           0         0           0         0           0         0           0         0           0         0           0         0           0         0           0         0           0         0           0         0           0         0           0         0           0         0           0         0           0         0           0         0           0         0           0         0           0         0           0         0           0         0           0         0           0         0           0         0           0         0           0         0           0         0           0         0           0         0                                                                                                              |                       |                                                                                                    |                                                                                                    |                                                                                                    |                                                                                                    |                                                                                                    |                                  |

### DIRECCIÓN DE SEGUIMIENTO Y GESTIÓN DEL EMPLEO PÚBLICO

### DIRECCIÓN DE OPERACIONES E INFORMACIÓN DEL EMPLEO PÚBLICO

SUBSECRETARÍA DE GESTIÓN Y EMPLEO PÚBLICO

## MINISTERIO DE JEFATURA DE GABINETE DE MINISTROS

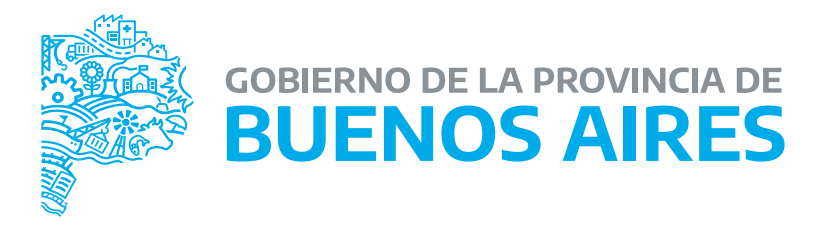